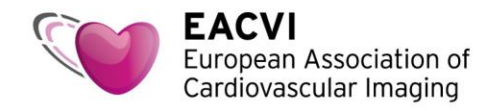

## How to access the EACVI TTE tutorials with a voucher

1. Please use this link to access your complimentary tutorial:

https://escardio--community.force.com/CPBase\_item?id=a3U2o00002acEtEAI

2. Sign in to the ESC website using your ESC account credentials. If you don't have a My ESC account yet, please select "Create your free My ESC account now"

| First,                                             | Sign in                                                    |
|----------------------------------------------------|------------------------------------------------------------|
| Help us give you the bes<br>here if you have a     | at experience possible – sign in<br>My ESC account already |
| o account? No problem -<br>a fe                    | • create one below - it takes just<br>w minutes            |
| Email                                              |                                                            |
| veronique.brassart@esca                            | rdio.org                                                   |
| Password                                           | Forgot password?                                           |
| ••••••                                             |                                                            |
|                                                    | Sign in                                                    |
| I'd like to create a<br>You'll get all this & more | a free My ESC account                                      |

3. The "EACVI TTE e-learning course (voucher)" screen, appears. Click "Add to Cart" to go to the next step

| EACVI<br>Transthoracic              |                                       |
|-------------------------------------|---------------------------------------|
| Echocardiography (TTE)<br>TUTORIALS |                                       |
| ESC Street                          |                                       |
|                                     |                                       |
|                                     | EACVI TTE e-learning course (voucher) |
|                                     | 450,00 €                              |
|                                     | Add to Cart Back to Results           |
|                                     |                                       |

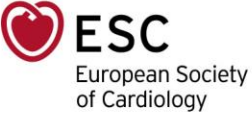

The European Heart House - Les Templiers - 2035, Route des Colles - CS 80179 BIOT - 06903 Sophia Antipolis Cedex, France Tel.: +33 (0)4 92 94 76 00 - Fax: +33 (0)4 92 94 86 46 - www.escardio.org/EACVI - EACVI@escardio.org

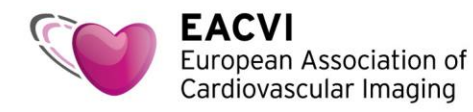

4. Your shopping cart appears on the screen. Click "Checkout". Do not worry about the price, it will be €0 once you enter your voucher code.

|                                                                                                    | Shopping Cart                                                                                        | (                           | 8 |
|----------------------------------------------------------------------------------------------------|----------------------------------------------------------------------------------------------------|-----------------------------|---|
| 1 Item in C                                                                                                    | art                                                                                                  |                             |   |
| eva<br>Parahasti<br>Parahasti<br>Pa | EACVI TTE e-learning<br>course (voucher)<br>EACVI eLearning Subscriptions<br>450,00 €<br>Update Cart | Quantity ⊗<br>1<br>450,00 € |   |
|                                                                                                    | То                                                                                                   | tal: 450,00 €               |   |
| (                                                                                                    | Close Checkou                                                                                        |                             |   |

5. Enter your voucher code in the "Discount code" area, then click "Apply".

| EACVI TTE e-learning course (voucher) | €450.00       |
|---------------------------------------|---------------|
| VAT                                   | €90.00        |
| ENTER YOUR CODE HERE                  | Apply         |
| Total fee €540.00                     | Including VAT |

6. The price is now €0. Accept the General terms of sales and click "Complete Order".

| There | is no payment due. Click the button belo | w to complete your order.   |                                       |           |
|-------|------------------------------------------|-----------------------------|---------------------------------------|-----------|
| l ha  | ve read, understood and I accept the Ge  | neral Terms of Sales* YES 🗹 | EACVI TTE e-learning course (voucher) | €0.0      |
|       | PREVIOUS                                 | ETE ORDER                   | VAT                                   | €0.0      |
|       |                                          |                             | Discount Applied 649T0E2020GETZPHAR   | MA2896    |
|       |                                          |                             | Discount Code                         | Apply     |
|       |                                          |                             |                                       |           |
|       |                                          |                             | Total fee €0.00 Inclu                 | uding VAT |
|       |                                          |                             |                                       |           |

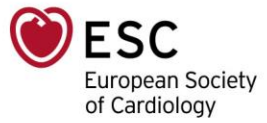

The European Heart House - Les Templiers - 2035, Route des Colles - CS 80179 BIOT - 06903 Sophia Antipolis Cedex, France Tel.: +33 (0)4 92 94 76 00 - Fax: +33 (0)4 92 94 86 46 - www.escardio.org/EACVI - EACVI@escardio.org

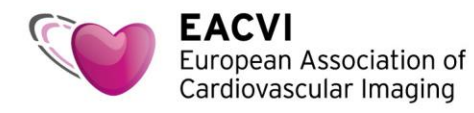

- 7. The "payment summary" will appear on your screen and you will receive an order confirmation by email.
- 8. Click "Home" and see the tutorials in the "My Benefits (included in my membership)", "E-Learning Product" area

| <b>esc</b>                                       |                                                                    | 🕁 O Items                               | Mrs Veronique Brassart<br>ESC ID:       | 9                 |
|--------------------------------------------------|--------------------------------------------------------------------|-----------------------------------------|-----------------------------------------|-------------------|
| Home                                             | 🛎 My Membership                                                    |                                         |                                         | Don't r           |
| <ul> <li>My Membership</li> <li>Store</li> </ul> | Membership                                                         | Membership<br>Update your main field of | fexpertise                              |                   |
| Grants Congresses                                | ESC Professional Plus<br>Member                                    | EACVI Silver Memb                       | bership                                 |                   |
| ノキ My Education                                  | Expires on 15 Jul 2020                                             | Exp                                     | ires on 31 Dec<br>2020                  |                   |
| My Publications                                  | Automatic renewal                                                  | Automatic renewal                       | 0                                       |                   |
| My Directory                                     | C Extend 🗸 Status Active                                           | 🖓 Extend 🧹 s                            | tatus Active                            | 000               |
|                                                  | My Benefits (included in my membership)     Association Membership | +                                       | Congresses     Scientific Programme     | e Activities      |
|                                                  | > Career Enhancement                                               | +                                       | Pegistration                            |                   |
|                                                  | > Clinical Practice Guidelines                                     | +                                       | · registration                          |                   |
|                                                  | > Congress Attendance                                              | +                                       |                                         |                   |
|                                                  | > Congress Resources                                               | +                                       | € My Expense claims                     |                   |
|                                                  | > Discounts                                                        | +                                       | Click here to create,<br>Expense claims | view and manage y |
|                                                  | > E-Learning Product                                               | +                                       |                                         |                   |
|                                                  | > Journals and Books                                               | +                                       |                                         |                   |
|                                                  | > Networking                                                       | +                                       |                                         |                   |

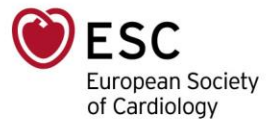

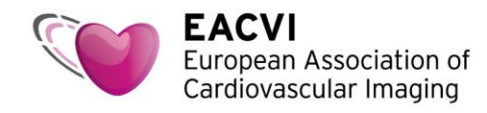

9. Click on one tutorial link to access it. This will lead you to ESCeL (you may need to re-login).

| P) Home           |                                                                                                    |
|-------------------|----------------------------------------------------------------------------------------------------|
| - nome            | My Benefits (included in my membership)                                                                                                    |
| My Membership     | > Association Membership +                                                                                                    |
| Store             | > Career Enhancement +                                                                                                    |
| Grants            | Clinical Practice Guidelines                                                                                                    |
| Congresses        | > Congress Attendance +                                                                                                    |
| My Education      | Congress Resources +                                                                                                    |
| My Publications   |                                                                                                    |
| My Directory      | 7 Discounts T                                                                                                    |
| My Expense claims | ✓ E-Learning Product —                                                                                                    |
|                   | Standard TTE EACVI - TTE Tutorials - Acquire 3D by standard TTE                                                                                                    |
|                   | WEACVI - TTE Tutorials - Assess a patient with a previous heart transplant                                                                                                    |
|                   | WEACVI - TTE Tutoriais - Assess aorta in a patient with aortic dissection                                                                                                    |
|                   | WEACVI - TTE Tutorials - Assess diastolic function and diastolic dysfunction                                                                                                    |
|                   | WEACVI - TTE Tutorials - Basic ultrasound carotid examination                                                                                                    |
|                   | WEACVI - TTE Tutorials - How to access connective tissue disease                                                                                                    |
|                   | V EACVI - TTE Tutorials - How to assess aortic regurgitation                                                                                                    |
|                   | 💜 EACVI - TTE Tutorials - How to assess aortic stenosis                                                                                                    |
|                   | 💜 EACVI - TTE Tutoriais - How to assess atrial-septal defect                                                                                                    |
|                   | Second Second Se |
|                   | EACVI - TTE Tutorials - How to assess cardiomyopathies                                                                                                    |
|                   | EACVI - TTE Tutoriais - How to assess critically ill patients                                                                                                    |
|                   | EACVI - TTE Tutoriais - How to assess deformation imaging                                                                                                    |
|                   | EACVI - TTE Tutorials - How to assess endocarditis by transhoracic echo                                                                                                    |
|                   | FACVI - TTF Tutorials - How to assess left ventricular systelic dysfunction                                                                                                    |
|                   | Second States and the second states and the second states and the  |
|                   | Check - TTE Tutoriais - How to assess multi-studies disease                                                                                                    |
|                   | ELCVI - TTE TUCOTAIS - HOW TO ASSESS MULTIVAIVUIAL DISEASE                                                                                                    |
|                   | EACVI - TIE Intorials - How to assess primary mitral regurgitation                                                                                                    |
|                   | EACVI - TTE Tutorials - How to assess primary tricuspid regurgitation                                                                                                    |
|                   | V EACVI - TTE Tutorials - How to assess prothestic valves                                                                                                    |
|                   | EACVI - TTE Tutorials - How to assess pulmonary regurgitation                                                                                                    |
|                   | EACVI - TTE Tutorials - How to assess pulmonary stenosis                                                                                                    |
|                   | EACVI - TTE Tutorials - How to assess secondary mitral regurgitation                                                                                                    |
|                   | W EACVI - TTE Tutorials - How to assess secondary tricuspid regurgitation                                                                                                    |
|                   | WEACVI - TTE Tutorials - How to assess subvalvular stenosis                                                                                                    |
|                   | C                                                                                                    |
|                   | Second Second Se |
|                   | See EACVI - TTE Tutorials - Right ventricle and pulmonary hypertension                                                                                                    |
|                   | V EACVI - TTE Tutoriais - Standard transthoracic Doppler echocardiography                                                                                                    |
|                   | EACVI - TTE Tutorials - Standard transthoracic 2D echocardiography                                                                                                    |

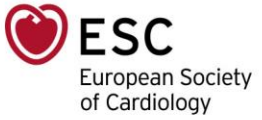

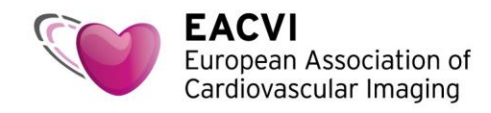

10. Click "Start the course" to access the tutorial and MCQs (in "Test your knowledge")

| ESC e-Learning Platform                                               | Search        |
|-----------------------------------------------------------------------|---------------|
| Home Knowledge About EACVI                                            |               |
| Courses Complete In progress                                          | • Not started |
| • How to assess secondary mitral regurgitation?                       |               |
| Authors(s): Patrizio LANCELLOTTI, Belgium<br>Last Updated: 05/03/2018 |               |
| Start the Course                                                      |               |

11. Enjoy the tutorials!

Do not forget to download your CME certificates (available in the "Summary" part once you have completed each tutorial and correctly answered the MCQs).

| How to assess<br>secondary mitral<br>regurgitation? | How to assess secondary mitral regurgitation? |
|-----------------------------------------------------|-----------------------------------------------|
| Test your knowledge     Summary CME                 |                                               |
|                                                     | How to assess secondary mitral regurgitation? |
|                                                     |                                               |

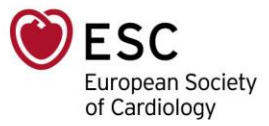